# D-link DIR-868L

ETISALAT Plug & Play Firmware

User Manual

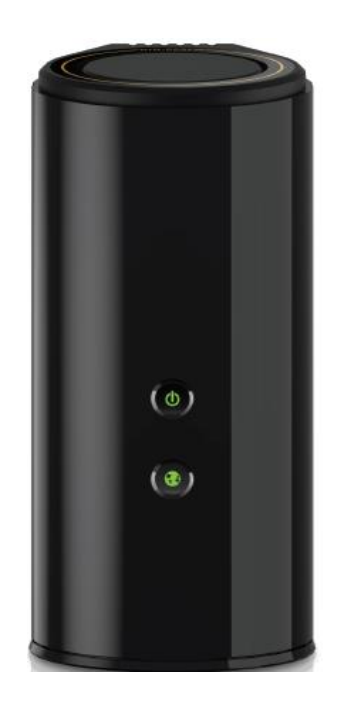

# Wireless AC1750Dual Band Gigabit Router

# System Requirements

#### **Network Requirements**

- An Ethernet-based cable or DSL modem
- IEEE 802.11ac/n/g/b/a wireless clients
- 10/100/1000 Mbps Ethernet

# Web-based Configuration Utility Requirements Computer with the following:

- Windows®, Macintosh, or Linux-based operating system
- An installed Ethernet adapter

### **Browser Requirements:**

- Internet Explorer 7 or higher
- Firefox 12 or higher
- Safari 4 or higher
- Chrome 20 or higher

**Windows**<sup>®</sup> **Users:** Make sure you have the latest version of Java Installed. Visit www.java.com to download the latest version. **mydlink Requirements** 

- IPhone/iPad/iPod touch (iOS 4.3 or higher)
- Android device (2.3.3 or higher)
- Computer with the following browser requirements:
- Internet Explorer 7 or higher
- Firefox 12 or higher
- Safari 5 or higher
- Chrome 20 or higher

iPhone, iPad, and iPod touch are registered trademarks of Apple Inc. Android is a trademark of Google, Inc.

# Hardware Overview LEDs

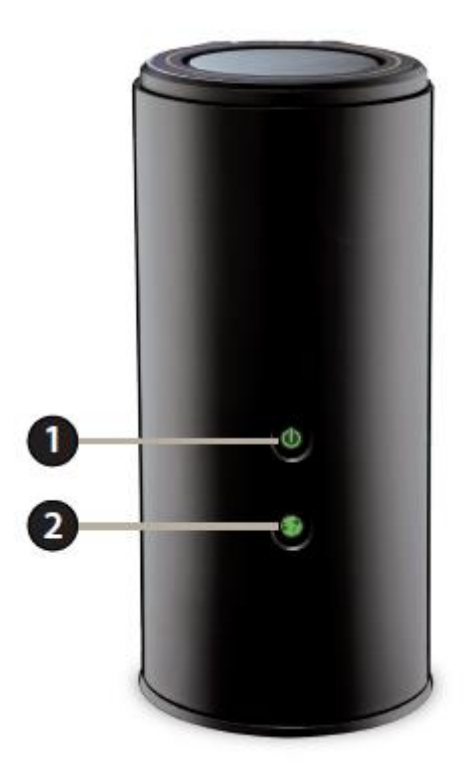

| 1 | Power LED    | A solid green light indicates a proper connection to the power supply. The light will blink green during the WPS process. The light will light solid orange during boot up. |
|---|--------------|----------------------------------------------------------------------------------------------------|
| 2 | Internet LED | A solid light indicates connection on the Internet port. If the LED is orange, the connection is good but the router cannot connect to the Internet.                        |

# Hardware Overview Connections

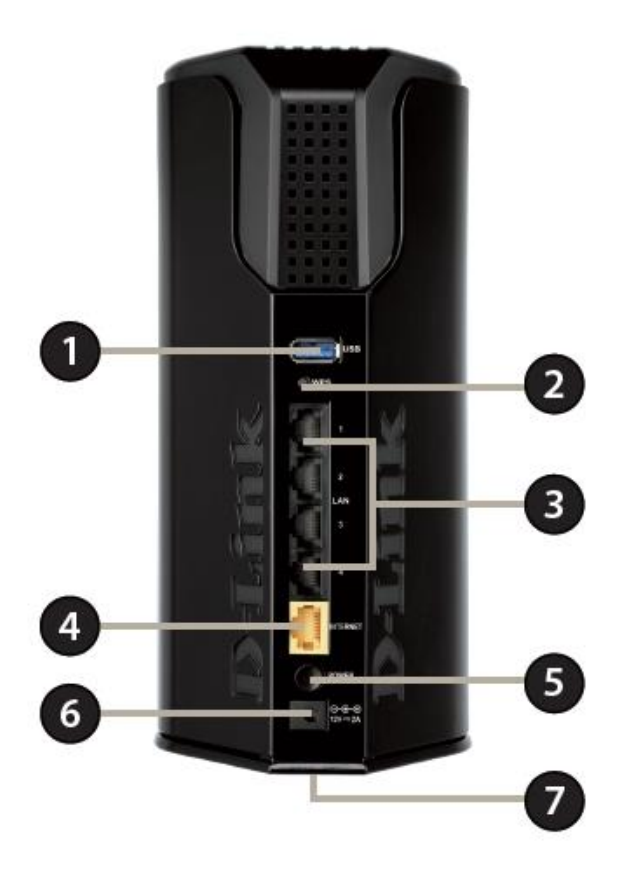

| 1 | USB 3.0 Port            | Connect a USB flash drive to share content , or connect it to a USB printer to share it on your network. |
|---|-------------------------|----------------------------------------------------------------------------------------------------|
| 2 | WPS Button              | Press to start the WPS process and automatically create a secure connection to a WPS client.             |
| 3 | Gigabit LAN Ports (1-4) | Connect Ethernet devices such as computers, switches, storage (NAS) devices and game consoles.           |
| 4 | Gigabit Internet Port   | Using an Ethernet cable, connect your broadband modem to this port.                                      |
| 5 | Power Button            | Press the power button to power on and off.                                                              |
| 6 | Power Receptor          | Receptor for the supplied power adapter.                                                                 |
| 7 | Reset Button            | Insert a paperclip in the hole for several seconds to reset the router to default settings.              |

# Admin Login Page

If this is your first time installing the router, open your web browser and, enter The IP address of the router (default: <u>http://192.168.1.1</u>)

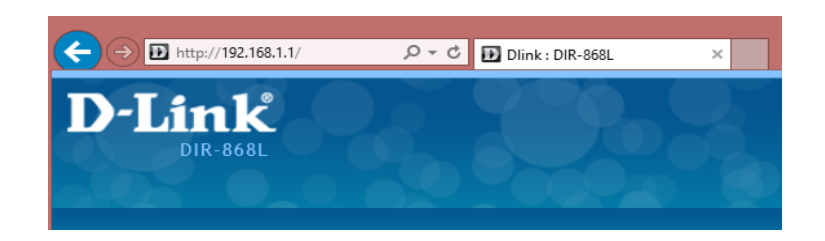

a. Give the default Username and Password to login to the router (Username and Password will be mentioned on the sticker at the back of your router)

| D-Link<br>Dir-868L |                                                              |                                           |
|--------------------|--------------------------------------------------------------|-------------------------------------------|
|                    | Please login to access DIR-<br>Login<br>Username<br>Password | 868L to manage and use the device.  admin |

Note: If no admin password mentioned, use "admin" as username and password.

b. To Change "admin" password

Go to Administration » Users and edit admin.

| Users Configuration |                             |
|---------------------|-----------------------------|
| User Name           | admin                       |
| Password            | ••••                        |
| Confirm Password    |                             |
| User Type           | admin 🗸                     |
| Description         | System Administrator        |
|                     |                             |
|                     |                             |
|                     | i                           |
| Idle Time Out       | 30 [Range: 1 - 999] Minutes |

### 1) WAN Setting ( Setup INTERNET Connection )

To configure wan settings,

Go to Network » WAN » WAN IPv4 Configuration

# a) Connection Mode – Auto via ACS (For ETISALAT Plug & Play Connection)

\*All configuration including username, password and Vlan Id information will be pushed by Etisalat ACS.

|                                                           | PORA                                                                                                    |                                                                           | 200                                            |                                                                | Wizard System Sea                                                              | rch 🤇 |
|-----------------------------------------------------------|----------------------------------------------------------------------------------------------------|---------------------------------------------------------------------------|------------------------------------------------|----------------------------------------------------------------|--------------------------------------------------------------------------------|-------|
|                                                           | 🖾 Status                                                                                                    | 💻 Network                                                                 | 🛜 Wireless                                     | 🚊 Security                                                     | Administration                                                                 | _     |
| etwork » W<br>his page allo<br>ccount infor<br>/AN IPv4 C | LAN<br>LAN IPv4 Configuration<br>LAN IPv4 Reserved IPs<br>LAN IPv6 Configuration<br>Available VLANs<br>VLAN Membership | WAN<br>WAN IPv4 Configuration<br>WAN IPv6 Configuration<br>WAN Port Speed | QoS<br>Bandwidth Profiles<br>Traffic Selectors | Routing<br>Routing Mode<br>IPv4 Static Routing<br>IPv6 Routing | Advanced<br>IP Mode<br>DDNS<br>UPnP Configuration<br>DMZ Host<br>IGMP Snooping | sses, |
| ISP Connect                                               | t <i>ion Type</i><br>tion Type                                                                                         | PPPoE (Use                                                                | name/Password) 🗸                               |                                                                |                                                                                |       |
| Connection                                                | Mode                                                                                                    | Auto via AC                                                               | s ~                                            |                                                                |                                                                                |       |
| User Name                                                 |                                                                                                    | dlinkme3                                                                  |                                                |                                                                |                                                                                |       |
| Password                                                  |                                                                                                    | •••••                                                                     |                                                |                                                                |                                                                                |       |
| VLAN enabl                                                | e                                                                                                    | ON III                                                                    |                                                |                                                                |                                                                                |       |
| VLAN ID                                                   |                                                                                                    | 2                                                                         | [Range: 2 to 4093]                             |                                                                |                                                                                |       |
| MAC Addres<br>MAC Addres                                  | 55<br>55 Source                                                                                                    | Use Default                                                               | MAC                                            |                                                                |                                                                                |       |
|                                                           |                                                                                                    | Save                                                                      | Cancel                                         |                                                                |                                                                                |       |

# b) ISP Connection type - PPPoE (Manual)

Give the Username and Password provided by your ISP in the User Name and Password column and save the settings, enable Vlan only if it is required by ISP.

|                                                                                                    |                                                                  |                                                 | Wizard System Sear            | ch 역     |
|----------------------------------------------------------------------------------------------------|------------------------------------------------------------------|-------------------------------------------------|-------------------------------|----------|
| 🐼 Status 📮 Net                                                                                         | work 🛜 Wireless                                                  | Security                                        | <b>O</b> Administration       |          |
| Network » WAN » WAN IPv4 Configuration                                                                 |                                                                  |                                                 |                               | 00       |
| This page allows you to set up your Internet con<br>account information, etc. This information is usua | nection. Ensure that you have<br>ally provided by your ISP or ne | the Internet connection<br>twork administrator. | information such as the IP Ad | dresses, |
| WAN IPv4 Configuration                                                                                 |                                                                  |                                                 |                               |          |
| ISP Connection Type                                                                                    |                                                                  |                                                 |                               |          |
| ISP Connection Type                                                                                    | PPPoE (Username/Password) 🗸                                      |                                                 |                               |          |
| Connection Mode                                                                                        | Manual configuration                                             |                                                 |                               |          |
| User Name                                                                                              | username                                                         |                                                 |                               |          |
| Password                                                                                               | •••••                                                            |                                                 |                               |          |
| Service                                                                                                |                                                                  | (Optional)                                      |                               |          |
| Authentication Type                                                                                    | Auto-negotiate 🗸                                                 |                                                 |                               |          |
| Reconnect Mode                                                                                         | ● Always On ○On Demand                                           |                                                 |                               |          |
| Domain Name System (DNS) Servers                                                                       |                                                                  |                                                 |                               |          |
| DNS Server Source                                                                                      | Get Dynamically from ISP $\sim$                                  |                                                 |                               |          |
| VLAN enable                                                                                            | ON                                                               |                                                 |                               |          |
| VLAN ID                                                                                                | 2 [Range: 2 to 4093]                                             | l                                               |                               |          |
| MAC Address<br>MAC Address Source                                                                      | Use Default MAC                                                  |                                                 |                               |          |

# 2) LAN Setting & DHCP

To change lan setting and DHCP  $\,$ ,

# Go to Network » LAN » LAN IPv4 Configuration

. By default the IP address is 192.168.1.1 & DHCP Pool is 100  $^{\sim}254$ 

|                                                                                                 |                                                                   |                         | 🎌 Wizard 🛛 System Search 🔍                  |
|-------------------------------------------------------------------------------------------------|-------------------------------------------------------------------|-------------------------|---------------------------------------------|
| 🖓 Status 📮 Ne                                                                                   | twork 🛜 Wireless                                                  | 🔒 Security              | O Administration                            |
| Network » LAN » LAN IPv4 Configuration                                                          |                                                                   |                         | 0 0                                         |
| The LAN Configuration page allows you to configual devices connected to the router's LAN switch | re the LAN interface of the rou<br>and also wireless LAN clients. | iter including the DHCP | Server which runs on it. Changes here affec |
| LAN IPv4 Configuration                                                                          |                                                                   |                         |                                             |
| LAN TCP/IP Setup                                                                                |                                                                   |                         |                                             |
| IP Address                                                                                      | 192.168.1.1                                                       |                         |                                             |
| Subnet Mask                                                                                     | 255.255.255.0                                                     |                         |                                             |
| DHCP Setup                                                                                      |                                                                   |                         |                                             |
| DHCP Mode                                                                                       | DHCP Server 🗸                                                     |                         |                                             |
| Starting IP Address                                                                             | 192.168.1.100                                                     |                         |                                             |
| Ending IP Address                                                                               | 192.168.1.254                                                     |                         |                                             |
| DNS Servers                                                                                     | Use DNS Proxy 🗸                                                   |                         |                                             |
| Domain Name                                                                                     |                                                                   |                         |                                             |
| Lease Time                                                                                      | 1 [Range: 1 - 24] Hou                                             | Irs                     |                                             |
|                                                                                                 |                                                                   |                         |                                             |
|                                                                                                 | Save Cancel                                                       |                         |                                             |

# 3) Wireless Configuration

## Go to Wireless » Profiles

Then Right click and Edit 2.4GHz or 5GHz to change the SSID and Security.

a. 2.4 GHz

| DIR.8681 Serial: EC22801FDCB6 Firmware: ET868 | -1.01b69 |
|-----------------------------------------------|----------|
| Wireless Profiles Configuration               |          |
| Profile Name D-Link Test                      |          |
| SSID DIR-868L_2.4GHz [Length: 1 -32]          |          |
| Broadcast SSID                                |          |
| Co Security WPA+WPA2 V                        |          |
| Pr Encryption TKIP+CCMP V                     |          |
| Authentication PSK V                          |          |
| WPA Password                                  |          |
|                                               |          |
|                                               |          |
| 2                                             |          |
| 9                                             |          |
| s                                             | Save     |
| Add New Profile                               |          |
|                                               |          |

#### b. 11AC 5 GHz

| I                 | D-Link                                   |                                                                             | Logged in as:<br>Serial: 70628869DA80   Firmware: | admin (admin) Logout<br>ET868-1.01b70 |
|-------------------|------------------------------------------|-----------------------------------------------------------------------------|---------------------------------------------------|---------------------------------------|
|                   | Wireless Profiles Configuration          |                                                                             |                                                   | <b>8</b>                              |
| Wir               | Profile Name<br>SSID<br>Broadcast SSID   | dir868l_2<br>DIR868L5Ghz                                                    | [Length: 1 -32]                                   |                                       |
| A p<br>Cor<br>Pro | Security<br>Encryption<br>Authentication | WPA+WPA2         ``           TKIP+CCMP         ``           PSK         `` |                                                   |                                       |
| P<br>d<br>g<br>g  | WPA Password                             | •••••                                                                       |                                                   | 9                                     |
| SI                |                                          |                                                                             |                                                   | Save                                  |
| 4                 | Add New Profile                          |                                                                             |                                                   |                                       |

# 4) Port Forwarding

a. To create port forwarding rules,

Go to Security » Firewall » Port Forwarding and then "Add New Port Forwarding Rule",

| ort Forwarding Configuration |                         |
|------------------------------|-------------------------|
| Action                       | Allow Always 🗸          |
| Services                     | VNC 🗸                   |
| Source IP                    | Any                     |
| Destination IP               | 192.168.1.106           |
| Internal Port                | 5900 [Range: 1 - 65535] |
|                              |                         |
|                              |                         |
|                              |                         |
|                              |                         |

• You can choose the predefined services or the added custom services.

|                            | 🝘 Status                                                                                                    | 💻 Network              | 🛜 Wireless              | Security                | O Administration                         |  |  |  |
|----------------------------|----------------------------------------------------------------------------------------------------|------------------------|-------------------------|-------------------------|------------------------------------------|--|--|--|
| Security » Firewa          | II » Port Forwarding                                                                                                    | g                      |                         |                         | 0                                        |  |  |  |
| Port forwarding fo<br>21). | eature allows exter                                                                                                    | nal devices to pass th | rough your router's fir | ewall for services such | as a web server (port 80), FTP server (I |  |  |  |
| Port Forwardi              | ng                                                                                                    |                        |                         |                         |                                          |  |  |  |
| Show 10 $\checkmark$ e     | Show 10 V entries                                                                                                    |                        |                         |                         |                                          |  |  |  |
| Action                     | urity » Firewall » Port Forwarding<br>t forwarding feature allows external devices to pass through your router's firewall for services such as a web server (port 80), FTP server (1<br>rt Forwarding<br>ow 10 v entries<br>ction v Service v Status v Source IP v Destination IP v Internal Port<br>low Always VNC Enabled ANY 192.168.1.106 5900<br>owing 1 to 1 of 1 entries                                                                                                    |                        |                         |                         |                                          |  |  |  |
| Allow Always               | Image: Status Image: Network Image: Wireless Image: Security Image: Administration   rity » Firewall » Port Forwarding forwarding feature allows external devices to pass through your router's firewall for services such as a web server (port 80), FTP server (1   t Forwarding   t Forwarding   vu 10 v entries   tion Image: Service Image: Status Image: Source IP Image: Source IP Image: Source Image: Source Imag |                        |                         |                         |                                          |  |  |  |
| Showing 1 to 1 of 1        | l entries                                                                                                    |                        |                         |                         | First     Previous     1     Next     La |  |  |  |
| Add New Port               | t Forwarding Rule                                                                                                    |                        |                         |                         |                                          |  |  |  |

b. Custom services

Go to Security» Firewall » Custom Services and "Add New Custom Service",

\*Custom service is required if the service is not listed on the available services.

| Custom Services Configuration |                            |      |
|-------------------------------|----------------------------|------|
| Name                          | VNC                        |      |
| Туре                          | ТСР                        | ~    |
| Port Type                     | Port Range                 | ~    |
| Start Port                    | <b>5900</b> [Range: 1 - 65 | 535] |
| Finish Port                   | <b>5900</b> [Range: 1 - 65 | 535] |
|                               |                            |      |
|                               |                            |      |
|                               |                            |      |

|                                                                          | 🙆 Status                                                                                                    | 🖳 Network | 🛜 Wireless           | Security | O Administration |   |  |  |
|--------------------------------------------------------------------------|----------------------------------------------------------------------------------------------------|-----------|----------------------|----------|------------------|---|--|--|
| Security » Firew                                                         | Security » Firewall » Custom Services                                                                                                    |           |                      |          |                  |   |  |  |
| When you create<br>you can create y<br>the new service<br>Custom Service | When you create a firewall rule, you can specify a service that is controlled by the rule. Common types of services are available for selection, and<br>you can create your own custom services. This page allows creation of custom services against which firewall rules can be defined. Once defined,<br>the new service will appear in the List of Available Custom Services table.<br>Custom Services |           |                      |          |                  |   |  |  |
| Show 10 V                                                                | entries                                                                                                    |           |                      |          |                  | ٩ |  |  |
| Name                                                                     | 🔂 Туре                                                                                                    |           | Port Range / MultiPo | orts     |                  | θ |  |  |
| VNC                                                                      | тср                                                                                                    | 5900-5900 |                      |          |                  |   |  |  |
| Showing 1 to 1 of 1 entries 1 Next > Last >                              |                                                                                                    |           |                      |          |                  |   |  |  |
| Add New Cus                                                              | stom Service                                                                                                    |           |                      |          |                  |   |  |  |

## 5) Firewall Rules

To add firewall rule to allow or deny network access, **go to Security » Firewall » Firewall Rules IPv4** and "Add New IPv4 Firewall Rule",

| Pv4 Firewall Rules Configura | tion           |   |
|------------------------------|----------------|---|
| Service                      | ANY            | ~ |
| Action                       | Block Always   | ~ |
| Schedule                     | No Schedule    | ~ |
| Source Hosts                 | Single Address | ~ |
| From                         | 192.168.1.106  |   |
| Destination Hosts            | Any            | ~ |

|                                                                                                    | 🙆 Status                       | 💻 Network    | 🛜 Wireless  | 🔒 Security    | ¢° | Administration    |   |  |  |
|----------------------------------------------------------------------------------------------------|--------------------------------|--------------|-------------|---------------|----|-------------------|---|--|--|
| Security » Firewa                                                                                                    | Security » Firewall Rules IPv4 |              |             |               |    |                   |   |  |  |
| A firewall is a security mechanism to selectively block or allow certain types of traffic in accordance with rules specified by network administrators.<br>You can use this page to manage the firewall rules that control traffic to and from your network. The List of Available Firewall Rules table includes<br>all firewall rules for this device and allows several operations on the firewall rules.<br>F <b>irewall Rules</b> |                                |              |             |               |    |                   |   |  |  |
| Show 10 $\checkmark$ e                                                                                                    | entries                        |              |             |               |    |                   | ٩ |  |  |
| Status 🗘                                                                                                    | Service ⊖                      | Action ⊖     | Schedule ⊖  | Source Hosts  | ⇔  | Destination Hosts | ⇔ |  |  |
| Enabled                                                                                                    | ANY                            | Block Always | No Schedule | 192.168.1.106 |    | ANY               |   |  |  |
| Showing 1 to 1 of 1 entries 1 Next > Last >                                                                                                    |                                |              |             |               |    |                   |   |  |  |
| Add New IPv                                                                                                    | 4 Firewall Rule                |              |             |               |    |                   |   |  |  |

# 6) Parental Control

# First Enable Content Filtering

# Go to Security » Content Filtering

| Security » Content Filtering                                                                                                    | (           | 9 0 |  |  |  |  |  |
|----------------------------------------------------------------------------------------------------|-------------|-----|--|--|--|--|--|
| This content filtering option allows the user to block access to certain Internet sites. Up to 32 key words in the site's name (web site URL) can be<br>specified, which will block access to the site. To setup URLs, go to Approved URLs and Blocked Keywords page. |             |     |  |  |  |  |  |
| Content Filtering                                                                                                    |             |     |  |  |  |  |  |
| Enable Content Filtering                                                                                                    | 0           |     |  |  |  |  |  |
|                                                                                                    | Save Cancel |     |  |  |  |  |  |

# Then Go to Security » Content Filtering » Blocked Keywords and " Add New Blocked Keyword" ,

| Blocked Keyword Confi                                                | guration                                                         |                                                                        |                               |                                                  |               |
|----------------------------------------------------------------------|------------------------------------------------------------------|------------------------------------------------------------------------|-------------------------------|--------------------------------------------------|---------------|
| Blocked Keyword                                                      |                                                                  | espncricinfo.com                                                       |                               |                                                  |               |
| Schedules                                                            |                                                                  | No Schedule                                                            |                               |                                                  |               |
|                                                                      |                                                                  |                                                                        |                               |                                                  |               |
| Security » Content Filtering » Blo                                   | icked Keywords                                                   |                                                                        |                               |                                                  | 9 0           |
| You can block access to websites<br>characters in the URLs or the pa | by entering complete URLs of<br>ge contents. The table lists all | r keywords. Keywords prevent acco<br>l the Blocked keywords and allows | ess to websit<br>several oper | tes that contain the sp<br>ations on the keyword | ecified<br>5. |
| Blocked Keywords                                                     |                                                                  |                                                                        |                               |                                                  |               |
| Show 10 $\checkmark$ entries                                         |                                                                  |                                                                        |                               |                                                  | ٩             |
| Status 🗘                                                             | Blocked Keyword                                                  |                                                                        | ⊖ Sche                        | edules                                           | ⇔             |
| Enabled                                                              | espncricinfo.com                                                 |                                                                        | No Sc                         | hedule                                           |               |
| Showing 1 to 1 of 1 entries                                          |                                                                  |                                                                        | K                             | First I Previous 1                               | Next 🔰 Last 刘 |
| Add New Blocked Keyword                                              | l                                                                |                                                                        |                               |                                                  |               |

# We can also Schedule the URL blocking,

Go to Security » Firewall » Schedules and "Add New Schedule ",

| Schedule Configurati                                      | on                                                |                                              |                      |                                            |
|-----------------------------------------------------------|---------------------------------------------------|----------------------------------------------|----------------------|--------------------------------------------|
| Schedule Name                                             |                                                   | Work                                         |                      |                                            |
| Time of Day<br>Time of Day                                |                                                   | Custom                                       |                      |                                            |
| Start Time<br>Start Time                                  |                                                   | 07:30 AM                                     |                      |                                            |
|                                                           |                                                   | HH MM AM/PM<br>06 29<br>07 30 AM<br>08 21 PM |                      |                                            |
| End Time<br>End Time                                      |                                                   | 04:30 PM                                     |                      |                                            |
|                                                           |                                                   | HH MA AM/PM                                  |                      |                                            |
|                                                           |                                                   |                                              |                      |                                            |
| When you create a firewall<br>allows several operations o | rule, you can specify a scheo<br>n the Schedules. | dule when the rule applies. Th               | e table lists all ti | he Available Schedules for this device and |
| Schedules                                                 |                                                   |                                              |                      |                                            |
| Show 10 $\checkmark$ entries                              |                                                   |                                              |                      | ٩                                          |
| Name 🔂                                                    | Day of Week                                       |                                              | ⊖ Time of D          | ay Ə                                       |
| Work                                                      | Mon,Tue,Wed,Thu,Sun                               |                                              | 07:30 AM - 0         | 4:30 PM                                    |
| Showing 1 to 1 of 1 entries                               |                                                   |                                              |                      | H First H Previous 1 Next > Last >         |
| Add New Schedule                                          |                                                   |                                              |                      |                                            |

# Then Go to Security » Content Filtering and Select the schedule you have created ,

| Security » Content Filtering » Blocked Keywords                                                                                                    |                   |                           |          |  |  |  |
|----------------------------------------------------------------------------------------------------|-------------------|---------------------------|----------|--|--|--|
| You can block access to websites by entering complete URLs or keywords. Keywords prevent access to websites that contain the specified characters in the URLs or the page contents. The table lists all the Blocked keywords and allows several operations on the keywords. |                   |                           |          |  |  |  |
| Blocked Keywords                                                                                                    |                   |                           |          |  |  |  |
| Show 10 $\checkmark$ entries                                                                                                    |                   |                           | ٩        |  |  |  |
| Status 🔂                                                                                                    | Blocked Keyword 😔 | Schedules                 | ⇔        |  |  |  |
| Enabled                                                                                                    | espncricinfo.com  | Work                      |          |  |  |  |
| Showing 1 to 1 of 1 entries                                                                                                    |                   | First    Previous    Next | > Last > |  |  |  |
| Add New Blocked Keyword                                                                                                    |                   |                           |          |  |  |  |

# 7) Dynamic DNS

To enable Dynamic DNS Go to Network » Advanced » DDNS

| Internet             |
|----------------------|
| dyndns.org 🗸 🗸       |
|                      |
| dyndns.org           |
| Dlink                |
| dir                  |
| •••                  |
|                      |
| OFF                  |
| <b>OFF</b> [30] Days |
|                      |

## 8) <u>To Reset & Reboot the router</u>

Go to Administration »Firmware » Backup/Restore

| D-Link<br>DIR-868L                                                                |                       |                     | Serial: 70628869DA8     | Logged in as: admin (admin)<br>0   Firmware: ET868-1.01b70<br>Wizard System Se | Logout      |
|-----------------------------------------------------------------------------------|-----------------------|---------------------|-------------------------|--------------------------------------------------------------------------------|-------------|
| 🙆 Status                                                                          | 💻 Network             | 🛜 Wireless          | 🔒 Security              | Administration                                                                 |             |
| Administration » Firmware » Backup / R                                            | estore                |                     |                         |                                                                                | 0 0         |
| This page allows user to do configurati<br>reboot the router.<br>Backup / Restore | on related operation: | which includes back | kup, restore and factor | y default. This page also allo                                                 | ows user to |
| Save Current Settings                                                             | Back                  | up                  |                         |                                                                                |             |
| Restore Saved Settings                                                            | Browse.               | . No file selected. |                         |                                                                                |             |
|                                                                                   | Resto                 | ore                 |                         |                                                                                |             |
| Factory Default settings                                                          | Defa                  | ult                 |                         |                                                                                |             |
| Reboot                                                                            | Rebo                  | oot                 |                         |                                                                                |             |
|                                                                                   |                       | END                 |                         |                                                                                |             |